## Edupage – Anleitung für Eltern / Schüler

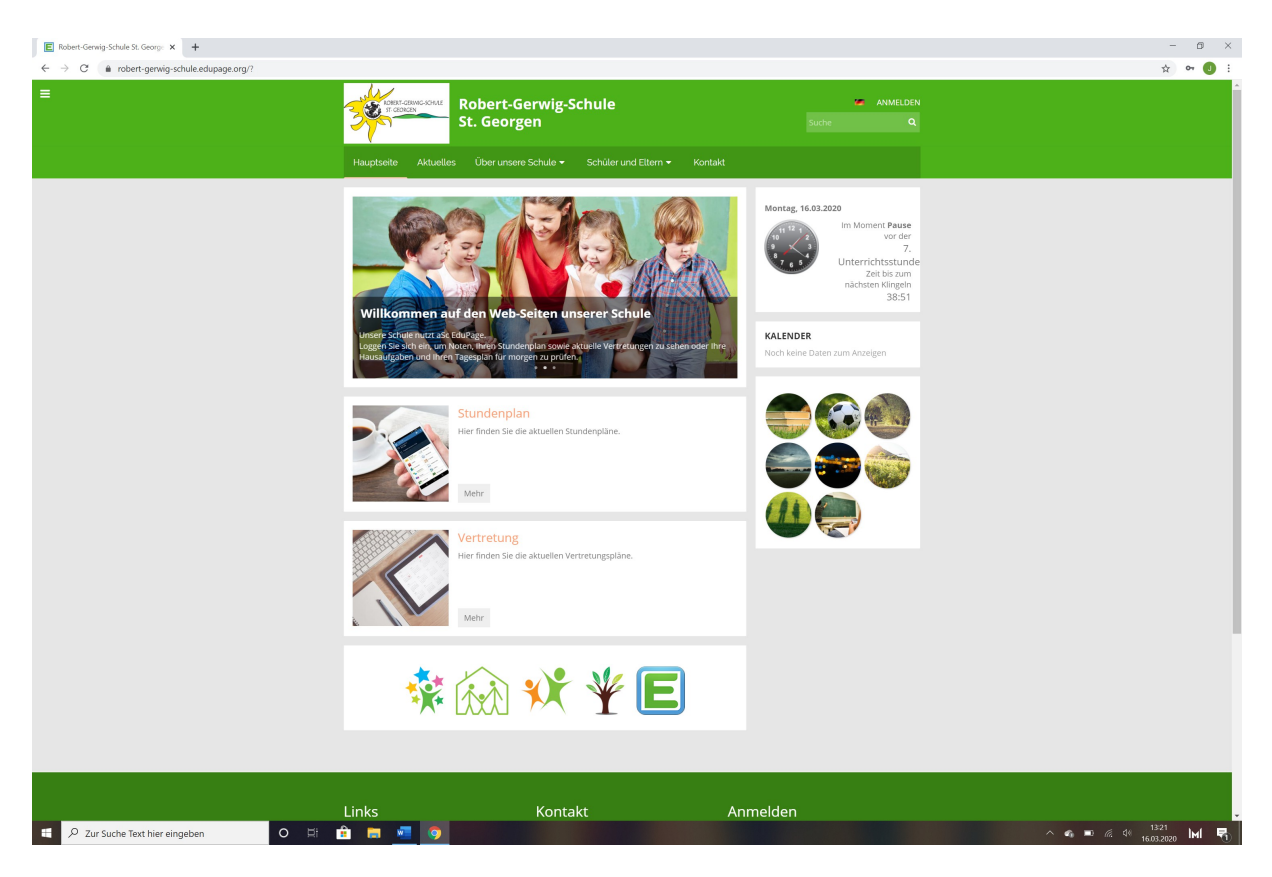

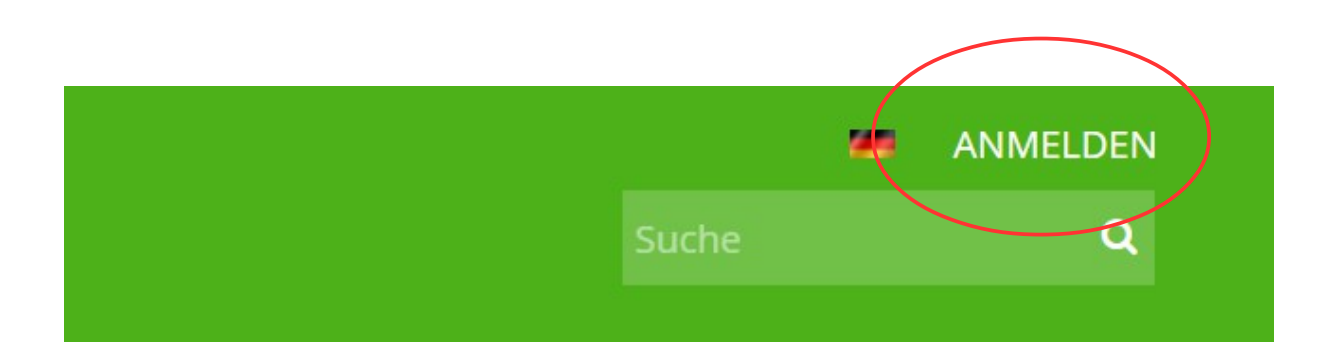

Γ

1. Melden Sie sich an!

Benutzername:

Passwort:

Die Zugangsdaten erhalten die Schüler von ihren Klassenlehrern

| ANME          |             |  |
|---------------|-------------|--|
| Sie wurden a  | abgemeldet! |  |
| Benutzername: |             |  |
| Passwort:     |             |  |
| Anme          | elden       |  |

Edupage – Anleitung für Eltern / Schüler

| Start Startseite Startseite Benachrichtigu Webseite Klassenbuch Startseit | i Stundenplan heut<br>1<br>D<br>1a<br>0740-0825<br>Geben Sie ein, was Sie f                                     | e 16.03.<br>2 3<br>D M<br>1a 1a<br>(#22-09:10 09:39-161<br>ilinoufügen wollen                                                                                                    | 4<br>Kok<br>18<br>5 10:15-11:00                                                                                                   | 5<br>Kok<br>1a<br>11:29-12:09                                                                                                    | 6<br>1205-1230                                |             | 7 (D Paus<br>Lz 33:47<br>14,16<br>14400-1445 | e<br>F    | Representation of the second second s |  |  |
|---------------------------------------------------------------------------|----------------------------------------------------------------------------------------------------|----------------------------------------------------------------------------------------------------|----------------------------------------------------------------------------------------------------|----------------------------------------------------------------------------------------------------|-----------------------------------------------|-------------|----------------------------------------------|-----------|----------------------------------------------------------------------------------------------------|--|--|
| Ergebnisse     Unterricht >     Kommunikation >                           | Nachrie<br>Hausauf<br>(playon)<br>Termin (<br><del>28.02, 2</del><br>Termin (<br><del>Klasse 1</del><br>Anderum | chten<br>gabe Bewegung-Spiel-Sport, Klasse<br>Ine)<br>Gelöscht für: Eltern und Schüler] Føs<br>9-02,-04-03:<br>Gelöscht für: Klasse ta] Treppensing<br>b-Klasse Za-Klasse Zb-Klasse Zb-Klasse Z-<br>R. Neue Vertretung wurde veröffentli<br>gen: Mit 11.03., Don 12.03., Fre 13.0 | 1a, Hausaufgabe vom 1<br>nachtsferien - 21:02-, 23<br>en - Klasse 1a, Grunds<br>lasse 4a, Klasse 4e - mo<br>cht<br>3., Mon 16:03. | 6. Mär 2020, mittwoch 18.03.2<br>2027, 23.027, 24.027, 25.027, 26.<br>I <mark>chulförderklasse, Klasse 1b</mark> 7<br>ntag 16.12.2019 | 2020<br><del>02., 27:02.,</del><br>Klasse 2a; | Klassenbuch |                                              |           |                                                                                                    |  |  |
|                                                                           | Lehrsto                                                                                                    | off                                                                                                    | Au<br>Hai<br>Hai<br>18.                                                                                                    | fgaben<br>usaufgabe Bewegung-Spiel-Sp<br>usaufgabe vom 16. Mär 2020,<br>03.2020                                                       | <b>port, Klasse 1a</b> ,<br>mittwoch          | 00          | Ergebnisse                                   |           |                                                                                                    |  |  |
|                                                                           | Stunde<br>D, D, M, I                                                                                            | nplan<br>Kok, Kok, Lz                                                                                                    | R ver                                                                                                    | rtretung<br>öffentlicht 10.03.                                                                                                    |                                               |             | Anwesenheit                                  |           |                                                                                                    |  |  |
|                                                                           | Anmelo                                                                                                    | delisten                                                                                                    | An An                                                                                                    | träge                                                                                                    |                                               | LS .        | Zahlungen                                    |           |                                                                                                    |  |  |
|                                                                           | Fotos                                                                                                    |                                                                                                    | Pir<br>Kei                                                                                                    | nnwand<br>ne neuen Nachrichten                                                                                                    |                                               |             | Live Lessons                                 |           |                                                                                                    |  |  |
|                                                                           | Bevorsteher                                                                                                    | nd De1783                                                                                                    | Mit 18.03                                                                                                    |                                                                                                    | Fre 20.03                                     |             |                                              | VERWALTEN |                                                                                                    |  |  |
|                                                                           |                                                                                                    | H                                                                                                    | ausaufgabe vom 16. Mär                                                                                                    |                                                                                                    |                                               |             |                                              |           |                                                                                                    |  |  |
|                                                                           | Mon 23.03.                                                                                                    | Die 24.03.                                                                                                    | MR 25.03.                                                                                                    | Don 26.03.                                                                                                    | Fre 27.03.                                    |             |                                              |           |                                                                                                    |  |  |
| <                                                                         | a Tayt hier einrichen                                                                                           | 0 🖽 🛱                                                                                                    |                                                                                                    |                                                                                                    |                                               |             |                                              |           | ∧ ¢i ■ 26 40 <sup>1836</sup> M/ ■                                                                                                    |  |  |

- 2. Es öffnet sich die Startseite!
- 3. Nur für die Elternkonten:

Wenn Sie mehrere Kinder an unserer Schule haben, dann wählen Sie rechts oben Ihr Kind aus (draufklicken und auswählen) Edupage – Anleitung für Eltern / Schüler

| ê re        | obert-gerwig-schule.edupage.                                                 | org/user/                                                                                                    |                                                                                  |                                                                                     |                                  |                                    |           | \$                         |
|-------------|------------------------------------------------------------------------------|----------------------------------------------------------------------------------------------------|----------------------------------------------------------------------------------|-------------------------------------------------------------------------------------|----------------------------------|------------------------------------|-----------|----------------------------|
|             |                                                                              |                                                                                                    |                                                                                  |                                                                                     |                                  |                                    |           | Resident Steaster (Gasser) |
|             | 📩 Stundenplan heute 16.0                                                     | 3.                                                                                                    |                                                                                  |                                                                                     |                                  |                                    |           |                            |
| igu         | 1<br>D<br>1a<br>07:40 - 08:25                                                | 2 3<br>D M<br>1a 1a<br>0825-09:10 09:30-1                                                                                               | 4<br>Kok<br>1a<br>0:15 10:15-11:                                                 | 5<br>Kok<br>1a<br>00 11:20-12:05                                                    | 6<br>12:03 - 12:30               | 7<br>Lz<br>1a, 1b<br>14:00 - 14:45 | ise<br>47 | Hallo Klasse               |
|             | Geben Sie ein, was Sie hinzuf                                                | ügen wollen                                                                                                    |                                                                                  |                                                                                     |                                  |                                    |           |                            |
|             |                                                                              |                                                                                                    |                                                                                  |                                                                                     |                                  |                                    |           |                            |
| ><br>tion > | Nachrichter<br>Hausaufgabe<br>(play online)<br>Termin [Gelös<br>28 02-29 02- | 1<br>Bewegung-Spiel-Sport, Klass<br>cht für: Eltern und Schüler) Fe<br>al-a3-                                                           | <b>e 1a</b> , Hausaufgabe vom<br>Isnachtsferien - 21.02.,                        | 16. Mär 2020, mittwoch 18.03<br><del>22:02., 23:02., 24:02., 25:02., 2</del>        | .2020                            | Klassenbuch                        |           |                            |
|             | Termin [Gelös<br>Klasse 2b, Kla<br>Klasse 1a: Ne<br>Änderungen: I            | cht für: Klasse 1a] <b>Treppensi</b><br>sse 3a, Klasse 3b, Klasse 3c,<br>ue Vertretung wurde veröffen<br>Mit 11.03., Don 12.03., Fre 13 | ngen - Klasse 1a, Grun<br>Klasse 4a, Stasse 4c - n<br>ttlicht<br>Oix, Mon 16.03. | ontag 16.12.2019                                                                    | Niasse 2a;                       | Bewertung                          |           |                            |
|             | Lehrstoff                                                                    | (                                                                                                    |                                                                                  | ufgaben<br>lausaufgabe Bewegung-Spiel-<br>lausaufgabe vom 16. Mär 2020<br>8.03.2020 | Sport, Klasse 1a,<br>), mittwoch | Ergebnisse                         |           |                            |
|             | Stundenpla<br>D, D, M, Kok, K                                                | n<br>jok, Lz                                                                                                    | n :                                                                              | ertretung<br>eröffentlicht 10.03.                                                   |                                  | Anwesenheit                        |           |                            |
|             | Anmeldelist                                                                  | ten                                                                                                    | £ ,                                                                              | nträge                                                                              | Ц                                | Zahlungen                          |           |                            |
|             | Fotos                                                                        |                                                                                                    |                                                                                  | innwand<br>eine neuen Nachrichten                                                   |                                  | Live Lessons                       |           |                            |
|             |                                                                              |                                                                                                    |                                                                                  |                                                                                     |                                  |                                    |           |                            |
|             | Bevorstehend                                                                 |                                                                                                    |                                                                                  |                                                                                     |                                  |                                    | VERWALTEN |                            |
|             | Mon 16.03.                                                                   | Die 17.03.                                                                                                    | Mit 18.03.<br>Hausaufgabe vom 16. Mär .                                          | Don 19.03.                                                                          | Fre 20.03.                       |                                    |           |                            |
|             | Mon 23.03.                                                                   | Die 24.03.                                                                                                    | Mit 25.03.                                                                       | Don 26.03.                                                                          | Fre 27.03.                       |                                    |           |                            |
|             |                                                                              |                                                                                                    |                                                                                  |                                                                                     |                                  |                                    |           |                            |

- 4. Klicken Sie auf Aufgaben
- 5. Wählen Sie die entsprechenden Aufgaben:

|   |                            | Q             | gesuchter Text                                                                                                    | Ψ                        | ¥        |    | ₹¢ | ERLEDIGTE ANZEIGEN | ¢ | Ŧ |
|---|----------------------------|---------------|----------------------------------------------------------------------------------------------------|--------------------------|----------|----|----|--------------------|---|---|
|   | Alle Nachrichten           |               | Prüfungen & Hausübunge<br>Was ist neu? Welche Aufgaben?<br>Angezeigt werden nur Einträgie älter als 17.06.2020<br>Neuerre laden | en                       | -        |    |    |                    |   |   |
| 0 | Prüfungen & Hausübungen    |               |                                                                                                    |                          | 2        |    |    |                    |   |   |
| 0 | Unterrichtete Stunden      |               |                                                                                                    |                          |          |    |    |                    |   |   |
| ۵ | Antworten                  |               | 12. Woche<br>März 16 - 22                                                                                                    |                          |          |    |    |                    |   |   |
|   | Pinnwand<br>Fotos          | Mit<br>18.03. | Hausaufgabe - Klasse 1a<br>Bewegung-Spiel-Sport: Hausaufgabe vom 16.<br>(play online)<br>Lehrer Jessica Rößler                  | Mär 2020<br>je neuer als | 14.02.20 | 20 |    |                    |   |   |
| * | Wichtig                    |               | Attere lad                                                                                                    | ten                      |          |    |    |                    |   |   |
| ٢ | Von mir erstellte Einträge |               |                                                                                                    |                          |          |    |    |                    |   |   |

6. Diese Seite öffnet sich:

| HAUS  | UFGABEN -                                              |                             |                                                                                                    |
|-------|--------------------------------------------------------|-----------------------------|----------------------------------------------------------------------------------------------------|
| 0     | Übersicht: Hausaufgaben                                | ÷                           | Hausaufgabe<br>Hausaufgabe vom 16. Mär 2020                                                                                                    |
| 1     | Hausaufgabe vom 16. Mär 2020<br>Heute 16.03.2020 11:34 |                             | Lehrer Jeskia ROBer<br>ba 18.03.2020 - von 16.03.2020 - enstellt 16.03.2020 11:34:46                                                                                                    |
| SELBS | TARBEIT -                                              |                             | Material                                                                                                    |
|       | Overview of your self-work                             | _                           | Material Offnen     Zeige detaillerte Ergebnisse     Zeige detaillerte Ergebnisse |
|       |                                                        |                             | Nottzen<br>Geden Sie hier einen Text ein, der nur für Sie sichtbar ist<br>Speichem                                                                                                    |
|       | 7. Klicken Sie auf Mate                                | I öffnen<br>Material öffnen |                                                                                                    |

8. Nun öffnet sich die jeweilige Aufgabe Ihres Kindes!

Falls Sie eine Nachricht an einen Lehrer senden möchten:

| Start                                                      | robert-gerwig-schule.edupage.c                                       | rg/user/ ·                                                                                                    |                                                                             |                                                                                                    |                                   |                  |                             |           | State State State State            | nd angemeidet als |
|------------------------------------------------------------|----------------------------------------------------------------------|----------------------------------------------------------------------------------------------------|-----------------------------------------------------------------------------|----------------------------------------------------------------------------------------------------|-----------------------------------|------------------|-----------------------------|-----------|------------------------------------|-------------------|
| Startseite                                                 | H Stundenplan heute 16.03                                            |                                                                                                    |                                                                             |                                                                                                    |                                   |                  |                             |           | Kaiss                              | 114               |
| Benachrichtigu<br>Webseite<br>Klassenbuch                  | 1<br>D<br>1a<br>07:40-08:25 0                                        | 2 3<br>D M<br>1a 1a<br>835-09:10 09:30-10:11                                                                                    | 4<br>Kok<br>1a<br>10:15 - 11:00                                             | 5<br>Kok<br>1a<br>11:20-1205                                                                                     |                                   | 1                | 7<br>Lz<br>a, 1b<br>0-14:45 | ж<br>1    | Hollo Klosse<br>Hollo sie Hilfe be |                   |
| Bewertung                                                  | Geben Sie ein, was Sie hinzufü                                       | gen wollen                                                                                                    |                                                                             |                                                                                                    |                                   |                  |                             |           |                                    |                   |
| Lehrstoff<br>Ergebnisse<br>Unterricht ><br>Kommunikation > | Nachrichten<br>Hausaufgabe B<br>(play online)<br>Termin (Gelösz      | ewegung-Spiel-Sport, Klasse                                                                                                    | Ia, Hausaufgabe vom 16<br>achtsferien - 21.02., 22                          | . Măr 2020, mittwoch 18.03<br><del>02., 23.02., 24.02., 25.02., 2</del> /                                        | 2020<br><del>5.02., 27.02.,</del> |                  | Klassenbuch                 |           |                                    |                   |
|                                                            | Termin (Gelösz<br>Klasse 2b, Klas<br>Klasse 1a: Neu<br>Ánderungen: M | http://tip://tip://tip:<br>se3a; Klasse3b; Klasse3c; Kl<br>e Vertretung wurde veröffentlic<br>lit 11.03., Don 12.03., Fre 13.03 | en – Klasse 1a, Grundsc<br>asse 4a, Klasse 4c – moi<br>ht<br>I., Mon 16.03. | hulförderklasse; Klasse 1b<br>Kag 46:12:2019                                                                     | <del>, Klasse 2a</del> ,          | $(\mathbb{A}^*)$ | Bewertung                   |           |                                    |                   |
|                                                            | Lehrstoff                                                            |                                                                                                    | Aut<br>Hau<br>Hau<br>18.0                                                   | Aufgaben<br>Hausaufgabe Bewegung-Spiel-Sport, Klasse 1a,<br>Hausaufgabe vom 16. Mär 2020, mittwoch<br>18.03.2020 |                                   |                  | Ergebnisse                  |           |                                    |                   |
|                                                            | Stundenplar<br>D, D, M, Kok, Ko                                      | ik, Lz                                                                                                    | R ver                                                                       | Vertretung<br>veröffentlicht 10.03.                                                                              |                                   |                  | Anwesenheit                 |           |                                    |                   |
|                                                            | Anmeldeliste                                                         | en                                                                                                    | Ant                                                                         | räge                                                                                                    |                                   | 1 ST             | Zahlungen                   |           |                                    |                   |
|                                                            | Fotos                                                                |                                                                                                    | Pin Keir                                                                    | Pinnwand<br>Keine neuen Nachrichten                                                                              |                                   |                  | Live Lessons                |           |                                    |                   |
|                                                            | Bevorstehend                                                         |                                                                                                    |                                                                             |                                                                                                    |                                   |                  |                             | VERWALTEN |                                    |                   |
|                                                            | Mon 16.03.                                                           | Mon 16.03. Die 17.03. Mri 18.03.<br>Hauseufgebei vom 1                                                                          |                                                                             | 18.03. Don 19.03. Fre 20.03.                                                                                     |                                   |                  |                             |           |                                    |                   |
|                                                            | Mon 23.03.                                                           | Die 24.03.                                                                                                    | Mit 25.03.                                                                  | Den 26.03.                                                                                                    | Fre 27.03.                        |                  |                             |           |                                    |                   |
| <                                                          |                                                                      |                                                                                                    |                                                                             |                                                                                                    |                                   |                  |                             |           |                                    |                   |

- 1. Eingabefeld anklicken auf der Startseite
- 2. Nachricht auswählen

| 📩 Stundenplan heute 16.03.                            |                               |                               |                                 |                                 |  |                                    |   |  |  |  |  |
|-------------------------------------------------------|-------------------------------|-------------------------------|---------------------------------|---------------------------------|--|------------------------------------|---|--|--|--|--|
| 1<br>D<br>1a<br>07:40 - 08:25                         | 2<br>D<br>1a<br>08:25 - 09:10 | 3<br>M<br>1a<br>09:30 - 10:15 | 4<br>Kok<br>1a<br>10:15 - 11:00 | 5<br>Kok<br>1a<br>11:20 - 12:05 |  | 7<br>Lz<br>1a, 1b<br>14:00 - 14:45 | 0 |  |  |  |  |
| Geben Sie ein, was Sie<br>Nachricht<br>Entschuldigung | hinzufügen wollen             |                               |                                 |                                 |  |                                    |   |  |  |  |  |
|                                                       |                               |                               |                                 |                                 |  |                                    |   |  |  |  |  |

## 3. Lehrer auswählen

| 📛 Stundenplan heute 16.03. |                         |                          |                         |                |                |  |                   |  |  |  |  |
|----------------------------|-------------------------|--------------------------|-------------------------|----------------|----------------|--|-------------------|--|--|--|--|
| 1<br>D<br>1a               |                         | 2<br>D<br>1a             | з<br>М<br>1а            | 4<br>Kok<br>1a | 5<br>Kok<br>1a |  | 7<br>Lz<br>1a, 1b |  |  |  |  |
| 07:40 -                    |                         |                          |                         |                |                |  | 14:00 - 14:45     |  |  |  |  |
| Nachricht >                | Empfänge                | r der Nachricht eingeber | 1                       |                |                |  |                   |  |  |  |  |
|                            | Felice Aub              | er (Lehrer)              |                         |                |                |  | <b>^</b>          |  |  |  |  |
|                            | Christoph I             | Bickel (Lehrer)          |                         |                |                |  |                   |  |  |  |  |
|                            | Sonja Bille             | r-Köpplin (Lehrer)       |                         |                |                |  |                   |  |  |  |  |
|                            | Stephanie               | Boßhart (Lehrer)         |                         |                |                |  | 10                |  |  |  |  |
|                            | Alexander               | Dees (Lehrer)            |                         |                |                |  |                   |  |  |  |  |
|                            | Katharina Dell (Lehrer) |                          |                         |                |                |  |                   |  |  |  |  |
|                            | Petra Eisele (Lehrer)   |                          |                         |                |                |  |                   |  |  |  |  |
|                            | Ann-Kathri              | n Fleig (Lehrer)         |                         |                |                |  |                   |  |  |  |  |
|                            | Katharina I             | Furtwängler (Lehrer)     |                         |                |                |  | · ▼ ng            |  |  |  |  |
|                            | Anderur                 | ngen: Mit 11.03., Don    | 12.03., Fre 13.03., Mon | 16.03.         |                |  | $\cdot$           |  |  |  |  |

4. Nachricht eingeben